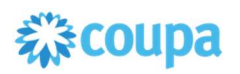

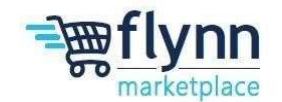

**Ensuring Supplier can invoice Flynn Group** 

## **About this Guide**

-

This guide is intended to show suppliers how to ensure suppliers can invoice Flynn Group. Please see the following steps below.

1. Log into the Coupa Supplier Portal (CSP). On the main menu, click on the Setup tab.

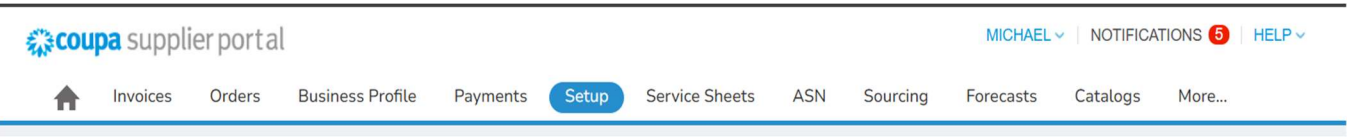

2. Select the **Users** option from the menu bar, find the user that does not currently have access to Flynn Group, click **Edit** under the **Actions** tab.

| Admin       Customer Setup       Connection Requests         Vol have not assigned a Primary Contact for your Business Profile. Please click edit on a user below to assign as a Primary Contact.         Admin Users         Users         View       All         Merge Requests       Merge Suggestions       Requests to Join       Active       ASNs       Customer Access         Fiscal Representatives       Payment Methods       Early Pay Discounts       Forecast Planner       Filis         STP Plac Errors       Order Changes       Order Changes       Order Changes       Order Changes         STP Plac Errors       Porfiles       Porfiles       Porfiles       Porfiles                                                                                                    |            |
|----------------------------------------------------------------------------------------------------|------------|
| You have not assigned a Primary Contact for your Business Profile. Please click edit on a user below to assign as a Primary Contact.         dmin Users         sers       Invite User         lerge Requests       View       All         lerge Suggestions       User Name       Email       Status       Permissions       Customer Access         equests to Join       Active       ASNs       Flynn Group - John       Ellis         scal Representatives       Active       ASNs       Flynn Group - John         ayment Methods       Community       Early Payments       Forecast Planner         Invoices       Order Changes       Order Changes       Order Line Confirmation         Orders       Payments       Profiles       Payments         Profiles       Payments       Profiles       Payments                                                                                                    |            |
| Invite Users       Invite User       View       All         erge Requests       User Name       Email       Status       Permissions       Customer Access         erge Suggestions       Active       ASNs       Flynn Group - John         acal Representatives       Admin       Business Performance       Flynn Group - John         arguests to Join       Active       ASNs       Flynn Group - John         scal Representatives       Catalogs       Community       Early Payments         any Pay Discounts       Order Changes       Order Line Confirmation       Order Line Confirmation         ITP File Errors (to       Profiles       Payments       Profiles                                                                                                    |            |
| sers     View     All       erge Requests     user Name     Email     Status     Permissions     Customer Access       erge Suggestions     equests to Join     Active     ASNs     Flynn Group - John       scal Representatives     ayment Methods     Early Payments     Forecast Planner       any Pay Discounts     Order Line Confirmation     Order S       TTP Accounts     Order S     Payments       TTP File Errors (to     Payments                                                                                                    |            |
| Lerge Requests     User Name     Email     Status     Permissions     Customer Access       equests to Join     equests to Join     Active     ASNs     Admin     Flynn Group - John       iscal Representatives     ayment Methods     arty Pay Discounts     Forecast Planner     Invoices     Order Line Confirmation       FTP Accounts     Mathematical     Permissions     Order S     Permissions     Status                                                                                                    | Search     |
| Active       ASNs       Flynn Group - John         Admin       Business Performance       Ellis         catalogs       Community       Early Payments         rayment Methods       Forecast Planner       Invoices         arty Pay Discounts       Order Changes       Order Changes         FTP Accounts       Order Sheets       Payments         FTP File Errors (to       Socions Sheets       Profiles                                                                                                    | Purpose Ad |
| equests to Join     Admin     Ellis       iscal Representatives     Catalogs       ayment Methods     Community       arly Pay Discounts     Forecast Planner       FTP Accounts     Order Line Confirmation       KML Errors     Payments       FTP File Errors (to     Service Sheets                                                                                                    | None Ec    |
| scal Representatives     Catalogs       ayment Methods     Early Payments       arty Pay Discounts     Forecast Planner       TTP Accounts     Order Changes       KML Errors     Payments       TTP File Errors (to     Payments                                                                                                    |            |
| Scal Representatives     Community       ayment Methods     Early Payments       arly Pay Discounts     Invoices       FTP Accounts     Order Changes       CML Errors     Payments       TTP File Errors (to     Savies Sheets                                                                                                    |            |
| yment Methods     Early Payments       r/y Pay Discounts     Forecast Planner       r/y Pay Discounts     Invoices       TP Accounts     Order Changes       ML Errors     Orders       TP File Errors (to     Service Sheets                                                                                                    |            |
| TP Accounts Order Changes Order Changes Order Changes Order Changes Order Changes Order Changes Order Changes Order S Payments Payments Profiles TP File Errors (to Service Sheets                                                                                                    |            |
| TP Accounts  CML Errors  CML Errors  CML |            |
| TP Accounts Order Line Contirmation Orders Payments Payments Profiles Service Sheets                                                                                                    |            |
| ML Errors Payments Profiles Service Sheets                                                                                                    |            |
| TP File Errors (to Service Sheets                                                                                                    |            |
| SHIVE'S STREET                                                                                                    |            |
| ustomers) Sourcing                                                                                                    |            |
| Michael Wolf Active ASNs Flynn Group - John                                                                                                    | None Ec    |
| Admin Ellis                                                                                                    |            |
| Business Performance Flynn Group - EMAIL                                                                                                    |            |

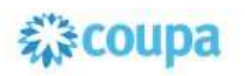

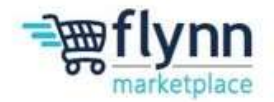

## **Ensuring Supplier can invoice Flynn Group**

- Under Customers, click on the check box located to the right of "Flynn Group – [Company's Name]
- 4. Hit the save button.
- **5.** Employee can now invoice Flynn in Coupa.

| User Information                    | Phone Number               |
|-------------------------------------|----------------------------|
| * First Name                        | Country/Region             |
| Michael                             | ×                          |
| +1 and Marrie                       | ArmaiCithe                 |
| Wat                                 |                            |
|                                     |                            |
| • Email                             | Loosi                      |
|                                     |                            |
| Purpose 🕧                           | Extension                  |
| Select Some Cablons                 |                            |
| Primery Contact 🗿 🖂                 |                            |
| No owned adment context             |                            |
|                                     |                            |
| Permissions 0                       | Customers                  |
|                                     |                            |
| T All                               | EL AR                      |
| Admin                               | Elvan Genup - John Filis   |
| Orders                              | Frynn Group - Benalt (163) |
| - 44                                |                            |
| - Desirished Sceners to Options     |                            |
| O Harding of Houses in Charles      |                            |
|                                     |                            |
| Catalogs                            |                            |
| ASNS                                |                            |
| a Bervice Bheets                    |                            |
| RA 💼                                |                            |
| Restricted Access to Service Sheets |                            |
| Payments                            |                            |
| Order Changes                       |                            |
| Z Early Payments                    |                            |
| Euclinecc Performance               |                            |
| Sourcing                            |                            |
| Private and Public                  |                            |
| Hidden, Private, and Public         |                            |
| Community                           |                            |
| Order Line Confirmation             |                            |
| Forecast Planner                    |                            |
| U Workers                           |                            |
| O View                              |                            |
| - Manaca                            |                            |
| 0                                   |                            |
| Worker Assignments                  |                            |
| Worker Accignments                  |                            |